## <u>માર્કશીટમાં નામ સુધારો કરવા માટેની સુચના:</u>

- Web Browser માં https://student.ngu.ac.in લખવાથી Home Page Open થશે.
- તેમાં Name Correction Marksheet મેનુ પર ક્લિક કરવાનું રહેશે.

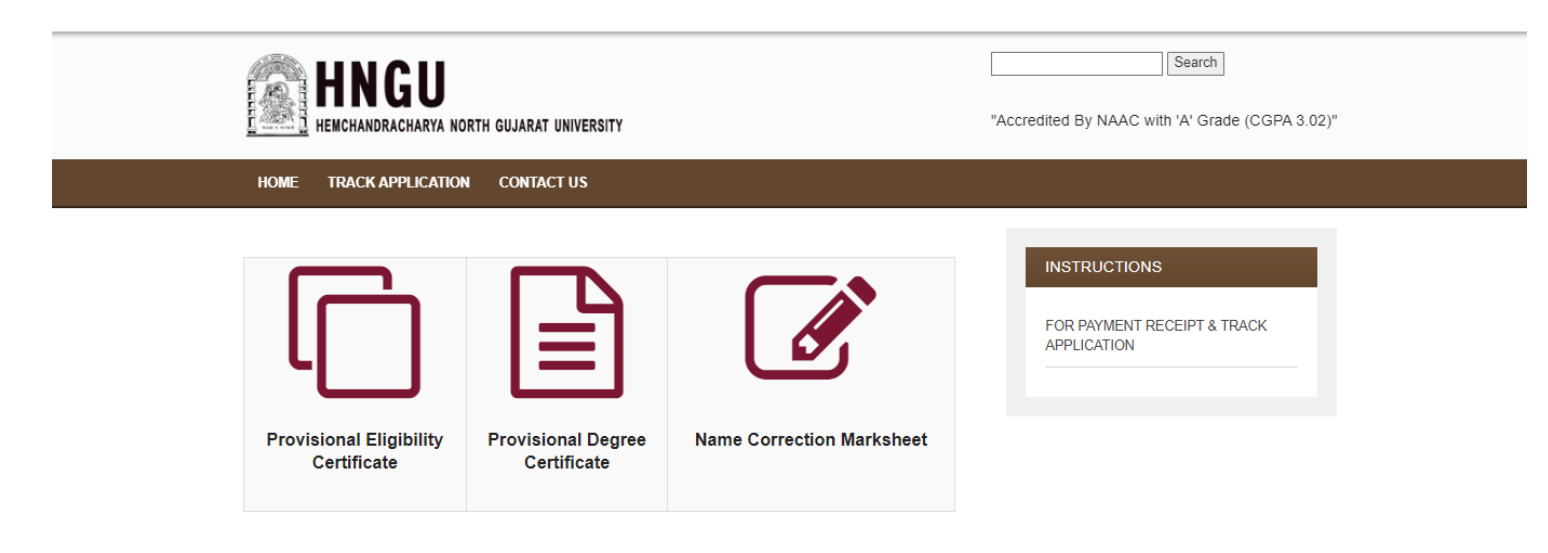

• Name Correction મેનુ પર ક્લિક કરવાથી નીચે મુજબનું Instruction Page Open થશે.

| HNGU<br>RENGANGRACHARYA NORTH GUJARAT UNIVERSITY                                                                                                    | Eesich *Accredited By NAAC with 'A' Grade (CGPA 3.02)* |
|----------------------------------------------------------------------------------------------------|--------------------------------------------------------|
| HOME TRACK APPLICATION CONTACT US                                                                                                    |                                                        |
| MPORTANT INSTRUCTIONS REGARDING MARKSHEET NAME CORRECTION                                                                                                    |                                                        |
| <ol> <li>ફોર્મ ભરતા પહેલાં User Menual Download કરી લેવું.</li> <li>ઉમેધ્વાર એ પોતાના ડોક્યુમેન્ટ સેન કરી PDF ફોરમેટ માં Upload કરવાના રહેશે. PDF ડોક્યુમેન્ટ ની Stae<br/>(SDKB) સુધીની રહેશે.</li> <li>ઉમેધ્વાર એ Supportive Document માં 12th Mariaheet અધયા Government Gazette ની કોપી PDF<br/>format માં Upload કરવાની રહેશે.</li> <li>જે ઉમેધ્વાર Government Gazette થી mariaheet સુધરાવવા માંગતો લેશે તો Gazette Government માંથી<br/>મંગુર કરાવેલ તારીખ પછીની માર્કશીટ માં સુધરારે લાગુ પડશે. ધા. તા ઉમેધવાર &amp; (Bazette Government માંથી<br/>મંગુર કરાવેલ તારીખ પછીની માર્કશીટ માં સુધરારે લાગુ પડશે. ધા. તા ઉમેધવાર &amp; (Bazette Government માંથી<br/>મંગુર કરાવેલ તારીખ પછીની માર્કશીટ માં સુધરારે લાગુ પડશે. ધા. તા ઉમેધવાર &amp; (Bazette Government માંથી<br/>મંગુર કરાવેલ તારીખ પછીની માર્કશીટ માં સુધરારે લાગુ પડશે. ધા. તા ઉમેધવાર સંગળેથી માં MA ની માર્કશીટ માં<br/>વધા પ્રાળાભાવાના આવ્યું પડશે. આ લાગ પડશે તે હતે છે. ગાં તે છે.</li> </ol> |                                                        |
| નામ યુપાયમાં આવશ પરંતુ દર્શના વાંગુ પડશ નાહ જના નાય થયા.<br>5. ઉમેદલારે અરજી કાર્ય બાદ Online અરજી ની સિંહ કોપી સાથે તમામ Organi Marksheet યુનિવર્સિટી માં<br>જમાં કરાવવાની રહેશે.<br>6. Marksheet યુપાયવાની Fee ધારીક માર્કશીટ દીઠ કર/. 100 રાખવામાં આવેલ છે.<br>6. Harksheet યુપાયવાની Fee ધારીક માર્કશીટ દીઠ કર/. 100 રાખવામાં આવેલ છે.<br>7<br>1 have read and understood all the instructions mentioned above.                                                                                                    |                                                        |

• ધ્યાનથી બધી સુચનાઓ વાંચીને CheckBox માં ટીક માર્ક કરીને "<u>Process to Apply</u>" પર ક્લિક કરવું.

Fill Up the form for Marksheet Name Correction.

| the second second second second second second second second second second second second second second second se | sumaine | Plante | Pauller's Hallie |
|----------------------------------------------------------------------------------------------------|---------|--------|------------------|
| મુલ થયલ<br>તામ                                                                                                  | Sumame  | Name   | Father's Name    |
| Name :                                                                                                    | Sumame  | Name   | Father's Name    |
| સાચું નામ                                                                                                    |         |        |                  |
|                                                                                                    |         |        |                  |
| Address :                                                                                                    |         |        |                  |
|                                                                                                    |         |        | 2                |
|                                                                                                    |         |        | ×11              |
|                                                                                                    |         |        |                  |
| City :                                                                                                    |         |        |                  |
| City :                                                                                                    |         |        |                  |
| City : [<br>Taluka : [<br>District : [                                                                          |         |        |                  |
| City : [<br>Taluka : [<br>District : [<br>Pincode : [                                                           |         |        |                  |
| City : [<br>Taluka : [<br>District : [<br>Pincode : [<br>WhatSApp                                               |         |        |                  |
| City : [<br>Taluka : [<br>District : [<br>Pincode : [<br>WhatSApp<br>Mobile No.                                 |         |        |                  |

• ઉપર ફોર્મ માં ઉમેદવાર બધી જ વિગત ફરજીયાત ભરવાની રહશે ત્યારબાદ Next બટન ઉપર ક્લિક કરવાનું રહશે

|                                     | Fill Up                                              | the Follow        | wing form for Name Corre                   | ction in N          | Marksheet     |               |                            |
|-------------------------------------|------------------------------------------------------|-------------------|--------------------------------------------|---------------------|---------------|---------------|----------------------------|
| Application Id:                     | NMC23012400026<br>આ એપ્લિકેશન Id સાયવી ને રાખવો જેથી | કરીને ભવિષ્ય મ    | il Help Center માંથી માહિતી મેળવી શકાય.    |                     |               |               |                            |
| Name :                              | PATEL PARTHKUMAR RAML                                | AL                |                                            |                     |               |               |                            |
| Enter Education Details : -         |                                                      |                   |                                            |                     |               |               |                            |
| Degree Name                         | Semester                                             | Seat No           | College Name                               | Passing Year        | Passing Month | Result        | Upload Marksheet (.pdf)    |
| SELECT DEGREE                       | Semester : 1                                         |                   | ~                                          |                     |               |               | Choose File No file chosen |
|                                     |                                                      |                   |                                            | (eg. 2006)          | (eg. OCT-DEC) | (eg.<br>PASS) |                            |
| Upload Supporting Document (12th Me | srksheet / Government Gazetted Cop                   | y ) : - (Only .po | df File is Allowed )                       |                     |               |               |                            |
| Choose File No file chosen          |                                                      |                   |                                            |                     |               |               |                            |
|                                     | De                                                   | gree Name, Coll   | lege Name, Passing Year, Passing Month, Ri | esult Should not    | Empty         |               |                            |
|                                     |                                                      | Warning: Plea     | ise do not Refresh this pege. (આ પેજને     | ો રીફ્રેશ કરવું નાં | ē.)           |               |                            |
|                                     |                                                      | S                 | ubmit Ca                                   | ncel                |               |               |                            |

• અરજી ના ફોર્મ માં દર્શાવેલ APPLICATION ID ઉમેદવારે નોંધી રાખવાનો રહેશે.

• ત્યારબાદ Education Details ભરવાની રહેશે. સૌ પ્રથમ કરવી Degree અને Semester Select કરવું. ત્યારબાદ SeatNo નાખવો. College Name Select કરવું. Passing Year, Passing Month, Result નાખવો. ત્યારબાદ જે માર્કશીટ ની વિગત ભરેલ છે તે માર્કશીટ ની PDF ફોરમેટ અપલોડ કરવાની રહેશે. File ની Size 50 KB થી ઓછી હોવી જોઈએ.

|           |         |              |         |   |              | Fill Up | the     | Follo    | wing form for Name Co                | orre  | ction in M        | Marksheet      |               |                            |
|-----------|---------|--------------|---------|---|--------------|---------|---------|----------|--------------------------------------|-------|-------------------|----------------|---------------|----------------------------|
| Applica   | tion Ic | l:           |         |   |              |         |         |          |                                      |       |                   |                |               |                            |
| Name :    |         |              |         |   |              |         |         |          |                                      |       |                   |                |               |                            |
| inter Edi | acation | Details : -  |         |   |              |         |         |          |                                      |       |                   |                |               |                            |
| Degree N  | lame    |              |         |   | Semester     |         | Seat    | Na       | College Name                         |       | Passing Year      | Passing Month  | Result        | Upload File                |
| SELEC     | T DEGRE | E            | 3       | ~ | Semester : 1 | ~       | 036     |          | ][                                   | ~     |                   | (Inc. 057,055) |               | Choose File No file chosen |
|           |         |              |         |   |              |         |         |          |                                      |       | (eg. 2006)        | (eg. OCI-DEC)  | (eg.<br>PASS) |                            |
|           |         |              |         |   |              |         |         |          | Total Fess = 100                     |       |                   |                |               |                            |
| Jploed St | upport  | ing Docume   | ent : - |   |              |         |         |          |                                      |       |                   |                |               |                            |
| Choose    | File N  | o file chose | n.      |   |              |         |         |          |                                      |       |                   |                |               |                            |
|           |         |              |         |   |              | D       | egree N | ame, Co  | Wege Name, Passing Year, Passing Mor | ch, R | esult Should not  | Empty          |               |                            |
|           |         |              |         |   |              |         | Warn    | Ing: Ple | ease do not Refresh this page. (24   | 190   | ો રીફેશ કરવું નાં | ē.)            |               |                            |
|           |         |              |         |   |              |         |         |          | Submit                               | Ca    | ncel              |                |               |                            |

- ત્યાર બાદ તમારી વિગતો નીચે પ્રમાણે દેખાશે.
- Upload Supporting Document માં કોઈપણ એક ડોક્યુમેન્ટ ફરજીયાત અપલોડ કરવાનું રહેશે.
   e.x (1) ધોરણ 12 માર્કશીટ
  - (2) ગેજેટ સર્ટી
- <u>Submit</u> બટન પર ક્લિક કરવાથી નીચે મુજબનું પેજ ઓપન થશે.

| application ID:        |                 |            |                                                             |                 |                  |        |      |          |
|------------------------|-----------------|------------|-------------------------------------------------------------|-----------------|------------------|--------|------|----------|
| lame :( ભુલ થ<br>ામ )  | યેલ             |            |                                                             |                 |                  |        |      |          |
| lame :( સાચું ન        | .(મ.)           |            |                                                             |                 |                  |        |      |          |
| ddress :               |                 |            |                                                             |                 |                  |        |      |          |
| ity :                  |                 |            |                                                             |                 |                  |        |      |          |
| aluka :                |                 | *          |                                                             |                 |                  |        |      |          |
| District :             |                 |            |                                                             |                 |                  |        |      |          |
| incode :               |                 |            |                                                             |                 |                  |        |      |          |
| Aobile No. :           |                 | 262        |                                                             |                 |                  |        |      |          |
| otal Fees :            |                 |            |                                                             |                 |                  |        |      |          |
| Sr. Degree<br>No. Name | Semester        | Seat<br>No | College Name                                                | Passing<br>Year | Passing<br>Month | Result | FEES | Documen  |
| 1 BACHELOR<br>OF ARTS  | Semester<br>: 1 | 036        | 001 : SHRI MANEKLAL<br>NANCHAND<br>COLLEGE, VISNAGAR<br>(19 | 2009            | oct              | pass   | 100  | (2) Viet |

- તેમાં ધ્યાનથી બધી વિગતો સુચનાઓ વાંચીને Print Application Click કરી Print કરવાની રહેશે. આ પ્રિન્ટ કોપી યુનિવર્સિટી ખાતે જમા કરાવવાની છે.
- ત્યાર બાદ Confirm & Pay ના બટન પર ક્લીક કરવાનું રહેશે.

| CARDS                                                                         |                        |                      |                                 |                   |  |
|-------------------------------------------------------------------------------|------------------------|----------------------|---------------------------------|-------------------|--|
| Pay using VISA 🌅 👼 Ruf                                                        | ay»                    |                      |                                 |                   |  |
| For Maestro cards, please enter Expiry D                                      | ate and CVV no. if a   | available or else ig | nore and proceed.               |                   |  |
|                                                                               | Credit card            | ○ Debit card         |                                 |                   |  |
| Select Credit Card Option :                                                   | Select                 | ~                    |                                 |                   |  |
|                                                                               |                        | PAY N                | ow                              |                   |  |
|                                                                               |                        | <u>Canc</u>          | <u>el</u>                       | -                 |  |
| SecureTrust<br>Trusted Commerce<br>United Commerce<br>District Townerse       | MasterCan<br>SecureCod | d.<br>e.             |                                 | C BAN             |  |
| nsaction is processed through a secure 2048<br>owing details have been logged | bit https internet co  | nnection based on :  | secure socket layer technology. | . For security pu |  |
| llowing details have been logged.                                             |                        |                      |                                 |                   |  |

- આ સ્ટેપમાં તમારે ઓનલાઇન પેમેન્ટ પર ક્લિક કરી રેજીસ્ટ્રેશન Fees ભરવાની રહેશે.
- જો કોઈ સંજોગોમાં તમારું પેમેન્ટ ફેલ થયું અને તમારા ખાતામાંથી રૂપિયા ઉપડી ગયા
   હોય તો,તેવા સંજોગોમાં તમારે પેમેન્ટ કન્ફર્મ માટે પાંચ )5) કલાક રાહ જોવાની રહેશે.

| 11 M                                                                              |           |                                |                |              |  |  |
|-----------------------------------------------------------------------------------|-----------|--------------------------------|----------------|--------------|--|--|
| Hemchandracharya North Gujarat University, Patan<br>Payment Receipt : 2023 - 2024 |           |                                |                |              |  |  |
| <u>T</u>                                                                          |           |                                |                |              |  |  |
|                                                                                   |           |                                |                |              |  |  |
| Your Payment is                                                                   | Fail!     |                                |                |              |  |  |
| Error : Cancelled                                                                 | _BY_User  |                                |                |              |  |  |
| Application No.                                                                   |           |                                |                |              |  |  |
| Application No.                                                                   |           |                                |                |              |  |  |
| Student Name:                                                                     |           |                                |                |              |  |  |
| Subject:                                                                          |           | Marksheet Name Correction.     |                |              |  |  |
|                                                                                   |           |                                |                |              |  |  |
| Payment                                                                           | Date      | Order#                         | Transaction ID | Total        |  |  |
| Online Payment                                                                    | 24-01-202 | 3 NMC2301240002620230124143636 | E28848999      | 100.00       |  |  |
|                                                                                   |           |                                |                | Total: 100.0 |  |  |
|                                                                                   |           |                                |                |              |  |  |
| Homo Drint                                                                        |           |                                |                |              |  |  |
| Home Print                                                                        |           |                                |                |              |  |  |

પેમેન્ટ કન્ફોર્મ થયા બાદ એપ્લીકેશન ની પ્રિન્ટ મેળવી શકાશે.